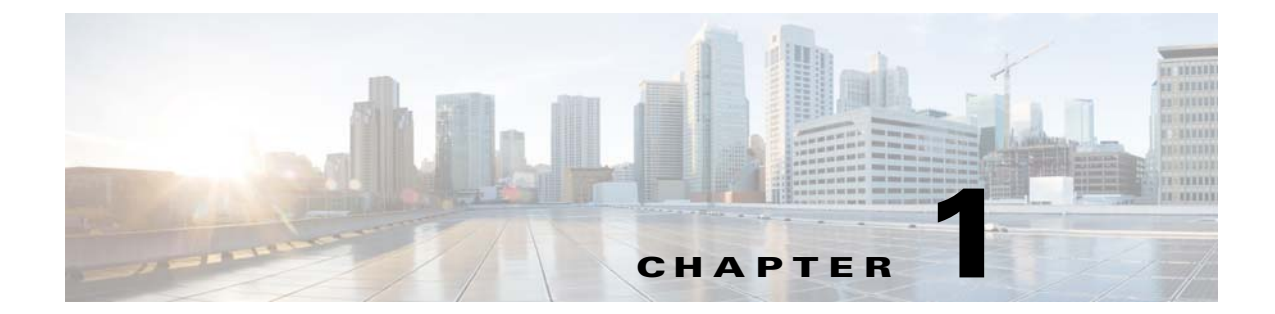

# **Configuring the SCA BB Application to Support VAS Traffic Forwarding**

Revised: September 23, 2015

# VAS Configuration in the SCA BB Application: Traffic-Forwarding Tables

In the SCA BB application, you define a set of parameters that enable the application to relate a particular traffic flow to a VAS service. Based on the combination of IP protocol and port number, traffic flows are assigned to a VAS server group. You can create one or more VAS forwarding tables defining the traffic forwarding schemes. Each forwarding table is then assigned to a package. Subscriber traffic in a package is forwarded to the respective VAS server groups according to the assigned VAS forwarding table.

There are four broad aspects to VAS traffic forwarding configuration in the SCA BB application:

- Enabling VAS traffic forwarding in the SCA BB application.
- (Optional) Assigning meaningful names to the server groups that were defined in the SCE platform.
- Configuring the VAS forwarding tables to configure which traffic goes to which VAS server group. If there are different traffic forwarding schemes for different groups of subscribers, create a traffic forwarding table for each scheme.
- Assigning the VAS forwarding tables to the relevant packages.

# **Enabling VAS Traffic Forwarding**

By default, VAS traffic forwarding is disabled. You can enable it at any time.

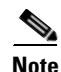

VAS traffic forwarding is not supported in asymmetric routing classification mode. If you try to enable traffic forwarding when asymmetric routing classification mode is enabled, a VAS error message appears.

To enable VAS traffic forwarding, complete the following steps:

Step 1 From the Service Configuration Editor, choose Configuration > Policies > VAS Settings. The VAS Settings dialog box appears (Figure 1-1).

Figure 1-1 VAS Settings

| Select Vas Mode:              |                                     |                                   |    |
|-------------------------------|-------------------------------------|-----------------------------------|----|
| Enable Traffic Mirroring      | 1                                   |                                   |    |
| <u> </u>                      | ,<br>,                              |                                   |    |
| C Enable Traffic Forward      | ing                                 |                                   |    |
|                               |                                     |                                   |    |
| raffic Mirroring Groups       |                                     |                                   |    |
| Server Croups Table           |                                     |                                   |    |
| berver Groups Table           |                                     |                                   |    |
| The Server Groups Table lis   | ts the names of VAS server <b>a</b> | roups. A VAS server group is a    |    |
| collection of abusical UAC of | un and the transition of the second | compared to the CCF               |    |
| collection or physical VAS se | ervers that provides the same       | service as configured in the SCE. |    |
|                               |                                     |                                   |    |
| Server Group ID               | Server Group Name                   | Flow Volume to Mirror (KB)        |    |
| 0                             | Server Group 0                      | 0                                 | ~  |
| 1                             | Server Group 1                      | 0                                 |    |
| 2                             | Server Group 2                      | 0                                 |    |
| 3                             | Server Group 3                      | 0                                 |    |
| 4                             | Server Group 4                      | 0                                 |    |
| 5                             | Server Group 5                      | 0                                 |    |
| 6                             | Server Group 6                      | 0                                 |    |
| 7                             | Server Group 7                      | 0                                 | ~  |
|                               |                                     |                                   |    |
|                               |                                     |                                   |    |
|                               |                                     |                                   |    |
| 0                             |                                     |                                   | se |

**Step 2** Click the **Enable Traffic Forwarding** radio button.

A VAS warning message appears.

Step 3 Click Yes.

## **Renaming the VAS Server Groups**

An SCE platform can forward flows to up to eight different VAS server groups. By default, the eight server groups are named "Server Group n", where n takes a value from 0 to 7. These values correspond to the number you assigned to the server group when you created it using the SCE platform CLI.

For your own convenience, you can give the server groups meaningful names. The names you give appear in the drop-down list in the Server Group field when creating traffic-forwarding tables (see Managing VAS Table Parameters, page 1-5).

To rename the VAS server group, complete the following steps:

- Step 1 From the Service Configuration Editor, choose Configuration > Policies > VAS Settings.
- **Step 2** In the table in the Server Groups Table area in the Traffic Forwarding Groups tab(see Figure 1-2), double-click in a cell containing a server group name.
- **Step 3** Enter a meaningful name in the cell.

**Step 4** Repeat Step 2 and Step 3 for other server groups you wish to rename.

| ¥ VAS Settings                                |                                   |      |                      |
|-----------------------------------------------|-----------------------------------|------|----------------------|
| Select Vas Mode:                              |                                   |      |                      |
| Enable Traffic Mirroring                      |                                   |      |                      |
|                                               |                                   |      |                      |
| <ul> <li>Enable Traffic Forwarding</li> </ul> |                                   |      |                      |
|                                               |                                   |      |                      |
| Traffic Forwarding Groups Traffic Forwarding  | arding Tables                     |      |                      |
| Server Groups Table                           |                                   |      |                      |
| The Server Groups Table lists the name        | es of VAS server aroups. Thes     | e na | ames are used in VAS |
| traffic forwarding tables. A VAS serve        | r group is a collection of physic | al V | AS servers that      |
| provides the same service as configure        | ed in the SCE.                    |      |                      |
| Server Group                                  | ID Server Group Name              |      |                      |
| 0                                             | Http content filtering            | ~    |                      |
| 1                                             | Server Group 1                    |      |                      |
| 2                                             | smtp filter                       |      |                      |
| 3                                             | Server Group 3                    | =    |                      |
| 4                                             | Server Group 4                    | -    |                      |
| 5                                             | Server Group 5                    |      |                      |
| 6                                             | Server Group 6                    |      |                      |
| 7                                             | Server Group 7                    | ~    |                      |
|                                               |                                   |      |                      |
|                                               |                                   |      |                      |
| 0                                             |                                   |      | Close                |
|                                               |                                   |      |                      |

Figure 1-2 Traffic Forwarding Groups Tab

## Managing the VAS Traffic-Forwarding Tables

SCA BB decides whether a flow passing through an SCE platform should be forwarded to a VAS server group based on a traffic-forwarding table. Each entry in a traffic-forwarding table defines which VAS server group the specified flows should be forwarded to. Flows are defined by IP protocols and port numbers.

## **Adding a VAS Traffic-Forwarding Table**

A default traffic-forwarding table is included in the service configuration. You can add up to 63 more traffic-forwarding tables, and then assign different traffic-forwarding tables to different packages.

To add a VAS traffic-forwarding table, complete the following steps:

**Step 1** From the Service Configuration Editor, choose **Configuration > Policies > VAS Settings**.

The VAS Settings dialog box appears.

Step 2 Click the Traffic Forwarding Tables tab.

The Traffic Forwarding Tables tab opens.

Step 3 In the Traffic Forwarding Tables area, click the Add 📫 icon.

A new table named Table (n), where n is a value from 1 through 63, is added to the list of traffic-forwarding tables.

The table name is also displayed in the Item Name box in the Table Parameters tab.

**Step 4** In the Item Name field, enter a unique and relevant name for the traffic-forwarding table.

You can now add table parameters to the new traffic-forwarding table ("Adding VAS Table Parameters" section on page 1-5).

**Step 5** Click **Close** to save the changes and close the dialog box.

### **Viewing VAS Traffic-Forwarding Tables**

To view VAS traffic-forwarding table, complete the following steps:

- Step 1From the Service Configuration Editor, choose Configuration > Policies > VAS Settings.The VAS Settings dialog box appears.
- Step 2Click the Traffic Forwarding Tables tab.The Traffic Forwarding Tables tab opens, displaying a list of all traffic-forwarding tables in the left pane.
- **Step 3** Click a table in the list to display the table parameters.

A list of all table parameters defined for this traffic-forwarding table opens in the Table Parameters tab (Figure 1-3).

| Figure 1-3 Traffic For | warding Tables Tab |
|------------------------|--------------------|
|------------------------|--------------------|

| ¥ VAS Settings                                                         |                                     |              |                        |
|------------------------------------------------------------------------|-------------------------------------|--------------|------------------------|
| Select Vas Mode:<br>C Enable Traffic Mirrorin<br>Enable Traffic Forwar | ng<br>rding                         |              |                        |
| Traffic Forwarding Groups                                              | Traffic Forwarding Table            | s            |                        |
| Traffic Forwarding Tables                                              | Table Parameters<br>Item Name: Gold |              | ]                      |
| <b>£<sup>0</sup></b> Default Table<br><b>1</b> Gold<br><b>1</b> Silver |                                     |              | ÷ x                    |
|                                                                        | IP Protocol                         | TCP/UDP Port | Server Group           |
|                                                                        | TCP Port                            | 80           | Http content filtering |
|                                                                        |                                     | N/A          |                        |
| 0                                                                      |                                     |              | Close                  |

### **Deleting VAS Traffic-Forwarding Tables**

You can delete all user-created traffic-forwarding tables. The default traffic-forwarding table cannot be deleted.

| A traffic-forwarding table cannot be deleted while it is associated with a package.                                                                                                    |
|----------------------------------------------------------------------------------------------------|
| To delete VAS traffic-forwarding tables, complete the following steps:                                                                                                    |
| From the Service Configuration Editor, choose <b>Configuration &gt; Policies &gt; VAS Settings</b> .                                                                                                    |
| The VAS Settings dialog box appears.                                                                                                    |
| Click the Traffic Forwarding Tables tab.                                                                                                    |
| From the list of traffic-forwarding tables in the Traffic Forwarding Tables area, select a table                                                                                                    |
| Click the delete 💢 icon.                                                                                                    |
| A VAS Warning message appears (Figure 1-4).                                                                                                    |
| Figure 1-4       VAS Warning         Image: Warning and the second second se |
|                                                                                                    |
| Click Yes.                                                                                                    |

### **Managing VAS Table Parameters**

A table parameter is an entry in the VAS table. It consists of three parts:

- IP protocol type
- Associated TCP/UDP port or range of ports (where applicable)
- VAS server group or a range of IP addresses

A traffic-forwarding table can contain up to 64 table parameters.

- Adding VAS Table Parameters, page 1-5
- Editing VAS Table Parameters, page 1-6
- Deleting VAS Table Parameters, page 1-7

### **Adding VAS Table Parameters**

ſ

You can add up to 64 table parameters to a traffic-forwarding table.

To add VAS table parameters, complete the following steps:

- Step 1 From the Service Configuration Editor, choose Configuration > Policies > VAS Settings. The VAS Settings dialog box appears.
- **Step 2** Click the **Traffic Forwarding Tables** tab.
- **Step 3** From the list of traffic-forwarding tables in the Traffic Forwarding Tables area, select a table.
- Step 4 In the Traffic Parameters tab, click the add 📫 icon.

A new table parameter is added to the list of table parameters in the Table Parameters tab.

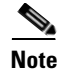

Each new table parameter has the default values as listed in Table 1-1.

Table 1-1Table Parameter Default Values

| Parameter    | Default value  |
|--------------|----------------|
| IP Protocol  | TCP Port       |
| Server Group | Server Group 0 |
| TCP/UDP Port | 80             |

You can now edit the new table parameter, as described in the following section.

### **Editing VAS Table Parameters**

To edit VAS table parameters, complete the following steps:

**Step 1** From the Service Configuration Editor, choose **Configuration > Policies > VAS Settings**.

The VAS Settings dialog box appears.

- **Step 2** Click the **Traffic Forwarding Tables** tab.
- **Step 3** From the list of traffic-forwarding tables in the Traffic Forwarding Tables area, select a table.
- **Step 4** In the table in the Table Parameters tab, select a protocol, port, and server group.
  - **a.** Click in a cell in the IP Protocol column, and, from the drop-down list that opens, select an IP protocol type (Figure 1-5).

| tem Name: Gold  | 6            |                   |
|-----------------|--------------|-------------------|
|                 |              | ÷ 🗙               |
| IP Protocol     | TCP/UDP Port | Server Group      |
| TCP Port        | 80           | HTTP content filt |
| TCP Port 🛛 🗸    | 80           | P2P cache         |
| All             |              |                   |
| All TCP         |              |                   |
| All UDP         |              |                   |
| All Non TCP/UDP |              |                   |
| TCP Port        |              |                   |
| UDP Port        |              |                   |

Figure 1-5 Table Parameters Tab

If you select All, All TCP, All UDP, or All Non TCP/UDP, "N/A" appears in the TCP/UDP Port cell when you move to another cell in the table.

- **b.** If you select TCP Port or UDP Port, double-click in the cell in the TCP/UDP Port column, and enter the port number or a range of ports in the format *port1-port2*.
- **c.** Click in the cell in the Server Group column, and, from the drop-down list that opens, select a server group (Figure 1-6).

Figure 1-6 Tables Parameters Tab

| em Name: G  | old          |                       |
|-------------|--------------|-----------------------|
|             |              | ÷ ×                   |
| IP Protocol | TCP/UDP Port | Server Group          |
| TCP Port    | 80           | HTTP content filt     |
| All UDP     | N/A          | HTTP conten 👽         |
|             |              | HTTP content filterin |
|             |              | Server Group 1        |
|             |              | SMTP filter           |
|             |              | P2P cache             |
|             |              | Server Group 4        |
|             |              | Server Group 5        |
|             |              | Server Group 6        |
|             |              | Control Choup 7       |

**Step 5** Click **Close** to save the changes and close the dialog box.

### **Deleting VAS Table Parameters**

I

To delete VAS table parameters, complete the following steps:

**Step 1** From the Service Configuration Editor, choose **Configuration > Policies > VAS Settings**.

The VAS Settings dialog box appears.

- Step 2 Click the Traffic Forwarding Tables tab.
- **Step 3** From the list of traffic-forwarding tables in the Traffic Forwarding Tables area, select a table.
- **Step 4** From the list of table parameters in the Table Parameters tab, select a table parameter.
- **Step 5** Click the delete 👗 icon.

The selected table parameter is deleted and is no longer displayed in the list of table parameters.

**Step 6** Click **Close** to save the changes and close the dialog box.

## Assigning a VAS Forwarding Table to a Package

Traffic is forwarded to the appropriate VAS server group based on the package assigned to the subscriber. A traffic-forwarding table defining the desired traffic forwarding scheme is assigned to the package. The SCE platform then forwards all traffic for that package to the server groups according to protocol and port as defined in the assigned traffic forwarding table.

To assign a VAS forwarding table to a package, complete the following steps:

Step 1 In the Policies tab of the Service Configuration Editor, right-click the desired package name and select Edit Package.

The Package Settings dialog box for the selected package appears.

- **Step 2** Click the **Advanced** tab.
- **Step 3** At the bottom of the tab, in the VAS Traffic Forwarding Table area, select the desired traffic forwarding table from the drop-down list.

Γ

| ¥ Package Settings for "Default Package"                                                                                  |
|----------------------------------------------------------------------------------------------------|
| General Quota Management Subscriber BW Controllers Advanced                                                               |
| Package Index                                                                                                    |
| Set the Index for this Package: 0                                                                                         |
| Parent Package                                                                                                    |
| Select Parent Package (for sharing usage counters):                                                                       |
| Package Usage Counters                                                                                                    |
| A package can either be mapped to exclusive package usage counters, or share usage counters with its ancestor<br>package. |
| Map this Package to exclusive package usage counters                                                                      |
| Package usage counter name for this package: Default Package Counter                                                      |
| Counter Index: 0                                                                                                    |
|                                                                                                    |
|                                                                                                    |
|                                                                                                    |
|                                                                                                    |
| Calendar                                                                                                    |
| Select Calendar for this Package: Default Calendar 🔽                                                                      |
| VAS Traffic Forwarding Table                                                                                              |
| Select Traffic Forwarding Table for this Package: Table 1                                                                 |
| Table 1                                                                                                    |
| Table 2     OK     Cancel       Table 3     OK     Cancel                                                                 |

#### Figure 1-7 Edit Package Advanced Tab

Assigning a VAS Forwarding Table to a Package